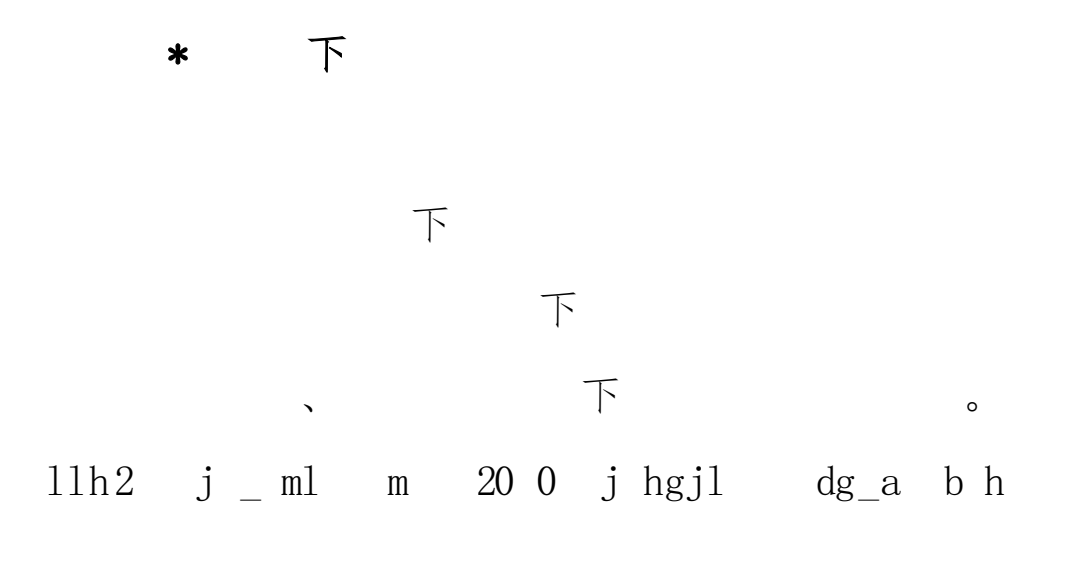

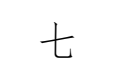

\_

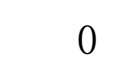

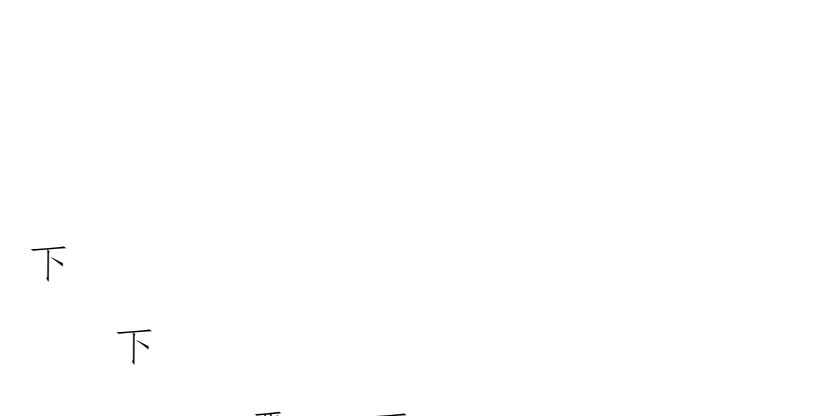

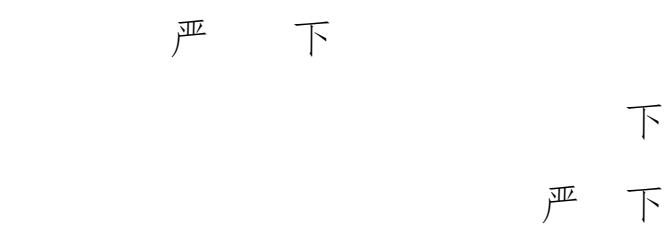